## Instalacja drugiej aplikacji Comarch DMS Repozytorium dla innej aplikacji Comarch DMS

Dla aplikacji Comarch DMS od wersji 2023.1.0 możliwe jest skonfigurowanie drugiej aplikacji Comarch DMS Repozytorium dla drugiej aplikacji Comarch DMS.

## Przykład:

Użytkownik zainstalował **dwie** aplikacje **Comarch DMS** w następujący sposób:

- Pliki pierwszej aplikacji serwerowej (stary web) Comarch DMS zostały przeniesione do folderu DocumentWorkflow.Web.1 (lokalizacja: C:\inetpub\wwwroot\DocumentWorkflow.Web.1), a pliki pierwszej aplikacji klienckiej (nowy web) do folderu NewWorkflow.1 (lokalizacja: C:\inetpub\wwwroot\NewWorkflow.1);
- Pliki drugiej aplikacji serwerowej (stary web) Comarch DMS zostały przeniesione do folderu DocumentWorkflow.Web.2 (lokalizacja: C:\inetpub\wwwroot\DocumentWorkflow.Web.2), a pliki pierwszej aplikacji klienckiej (nowy web) do folderu NewWorkflow.2 (lokalizacja:

C:\inetpub\wwwroot\NewWorkflow.2)

Użytkownik zainstalował również **dwie** aplikacje **Comarch DMS Repozytorium** w następujący sposób:

Pliki pierwszej aplikacji Comarch DMS Repozytorium –

zwanej dalej Repozytorium 1- zostały przeniesione do folderu Repository.1 (lokalizacja: C:\inetpub\wwwroot\Repository.1)

 Pliki drugiej aplikacji Comarch DMS Repozytorium – zwanej dalej Repozytorium 2 – zostały przeniesione do folderu Repository.2 (lokalizacja: C:\inetpub\wwwroot\Repository.2)

Użytkownik utworzył również w MongoDB 2 bazy dla Comarch DMS Repozytorium:

- Repository dla pierwszej aplikacji Comarch DMS Repozytorium – Repozytorium 1; z użytkownikiem MongoUser1 i hasłem Passwd1234
- Repository2 dla drugiej aplikacji Comarch DMS Repozytorium – Repozytorium 2; z użytkownikiem MongoUser2 i hasłem Passwd5678

Użytkownik chciałby, aby:

 Pierwsza aplikacja Comarch DMS współpracowała z aplikacją Repozytorium 1

oraz

Druga aplikacja Comarch DMS współpracowała z aplikacją
 Repozytorium 2

W tym celu należy wykonać następujące kroki:

Konfiguracja aplikacji DocumentWorkflow.Web.1, NewWorkflow.1 i aplikacji Repozytorium 1

1. W pliku web.config w folderze DocumentWorkflow.Web.1 należy uzupełnić klucze dotyczące konfiguracji pracy z Repozytorium 1 w następujący sposób:

<add key="UseRepository" value="true" />

<add key="RepositoryUrl" value="http://localhost/Repository.1" />

<add key="WebClientUrl" value="http://localhost/ NewWorkflow.1" />

i zapisać zmiany.

| C:\inetp         | ub\wwwroot\DocumentWorkflow.Web.1\Web.config - Notepad++ [Administrator] 🛛 🗖                                                                                                    | ×    |
|------------------|----------------------------------------------------------------------------------------------------|------|
| e Edit           | Search View Encoding Language Settings Tools Macro Run Plugins Window ?                                                                                                    |      |
| <u>-</u> H       | [a] [a] [a] [b] [b] [b] [b] [b] [b] [b] [b] [b] [b                                                                                                    |      |
| Web.con          | fig 🛛                                                                                                    |      |
| 7 8              | "RestServiceERP" - used for OQL i . NOT NECESSARY IF COMARCH DMS WORKS IN MULTICOMPANY MODE<br><add key="RestServiceERP" value="RestServiceERP"></add>                                                |      |
| 0                | "DatabaseERP" - it is necessary to enter Comarch ERP Enterprise database name. NOT NECESSARY IF COMARCH DMS WORKS IN MULTICOMPANY MODE <add key="DatabaseERP" value="DatabaseERP"></add>              |      |
| 3                | "OrganizationERP" - it is necessary to enter identifier of default organization in Comarch ERP Enterprise system. NOT NECESSARY IF COMARCH <add key="OrganizationERFId" value="OrganizationERP" /     | MS V |
| 5                | <add key="OrganizationERPName" value="DefaultOrganizationIdentifier" / ><br><add key="OrganizationERPName" value="DefaultOrganizationIdentifier"></add>                                               |      |
| 9<br>10          | Comarch OCR<br><add key="OCRComarchUri" value="https://cr.erp.comarch.pl/api/v1/"></add><br><add key="OCRComarchTimeout" value="15"></add>                                                            |      |
| 2<br>3<br>4<br>5 | Comarch 2FA<br><add key="Comarch2FAUri" value="https://ws.erp.comarch.pl/services/"></add>                                                                                                    |      |
| 6<br>7<br>8      | "ERPSQLServer1" - it is necassary to define SQL Server for ERP XL database. THE KEY IS REQUIRED ONLY FOR COOPERATION BETWEEN COMARCH DMS AN <! <add key="ERPSQLServer1" value="." / >                 | ERI  |
| 9                | "ERPSQLServer2" - it is necassary to define SQL Server for ERP XL database. THE KEY IS REQUIRED ONLY FOR COOPERATION BETWEEN COMARCH DMS AN <! <add key="ERPSQLServer2" value="<SQL server name " />> | ERI  |
| 2                | <add key="DMUsersIdAllowedToReorderDirectiories" value=""></add>                                                                                                    |      |
| 4                | <add key="vs:EnableBrowserLink" value="false"></add>                                                                                                    |      |
| 6                | <pre><add key="CompanyNameSearchModeEnabled" value="false"></add></pre>                                                                                                    |      |
| 18               | UseRepository - definition of cooperation workflow module with the repository module or with the built-in document manager. True - uses the fadd key="UseRepository" value="true" /                   | repo |
| 1                | <add key="RepositoryUrl" value="http://localhost/Repository.1"></add><br><add key="WebClientUrl" value="http://localhost/NewWorkflow.1"></add>                                                        |      |
| 4                | /appSettings>                                                                                                    |      |
| onsible          | Medium Language file                                                                                                    | >    |
| ansible i        | viarcap Language me rengui 27 407 mines 421 Lh 255 COI:40 POS: 10.054 Willdows (Ch.EF) OTF-0-DOM                                                                                                    | CNI  |

Uzupełnianie kluczy UseRepository, RepositoryUrl i WebClientUrl w pliku web.config aplikacji DocumentWorkflow.Web.1  Następnie należy dodać pulę aplikacji dms\_repository dla aplikacji Repozytorium 1.

Dla puli aplikacji dedykowanej modułowi Comarch DMS Repozytorium konieczne jest określenie wersji środowiska .NET CLR jako 'Bez kodu zarządzanego'.

| Dodawanie puli aplikacji       | ?      | ×      |
|--------------------------------|--------|--------|
| Nazwa:                         |        |        |
| dms_repository                 |        |        |
| Wersja środowiska .NET CLR:    |        |        |
| Bez kodu zarządzanego          |        | $\sim$ |
| Zarządzany tryb potokowy:      |        |        |
| Zintegrowany $\checkmark$      |        |        |
| Uruchom pulę aplikacji natychr | niast  |        |
| ОК                             | Anuluj |        |

Dodawanie puli aplikacji "DMS\_repository" dla pierwszego modułu Repozytorium, z wersją środowiska .Net CLR zaznaczoną jako "Bez kodu zarządzanego"

3. Następnie należy w ramach Menedżera IIS nacisnąć prawym przyciskiem myszy folder **Repository.1** i wybrać opcję "Konwertuj na aplikację".

| Wvświetl Pomoc                                                                                                    | Site Kepository.1                  | •                           |                                   |                       |                              |                           |            |                                                           |
|----------------------------------------------------------------------------------------------------|------------------------------------|-----------------------------|-----------------------------------|-----------------------|------------------------------|---------------------------|------------|-----------------------------------------------------------|
| zenia                                                                                                    | Dom R                              | epository.1                 |                                   |                       |                              |                           |            | Akcje                                                     |
| > - []* DocumentWorkflow.Web.1                                                                                           | Filtr:                             | <ul> <li>Przejdź</li> </ul> | <ul> <li>Pokaż wszystk</li> </ul> | co   Grupuj według: ( | Obszar                       | ▼ (a) a) ▼                |            | Edytuj uprawnienia                                        |
| > - Pracownik_1                                                                                                    | ASP.NET                            | <u></u> _                   |                                   |                       |                              |                           | <b>^</b> ^ | Zarządzaj folderem                                        |
| > - @ Express<br>> - @ Expresso<br>> - @ ksefowy                                                                         | Liągi połączenia                   | Dostawcy                    | Globalizacja<br>platformy .NET    | Klucz komputera       | Kompilacja<br>platformy .NET | Poczta e-mail SMTP        |            | Przeglądanie rolderu     Przeglądaj *:80 (http)     Pomoc |
| > 10 mikel<br>> 10 MewWorkflow.1<br>> 10 NewWorkflow.2<br>> 10 nowszyweb                                                 | Poziomy zaufania<br>platformy .NET | Profil platformy<br>.NET    | Reguły autoryzacji<br>.NET        | Role platformy .NET   | Stan sesji                   | Add<br>Strony błędów .NET |            |                                                           |
| <ul> <li>- A novywebprim</li> <li>- Pages</li> <li>- pigwin!</li> <li>- in prob2023</li> <li>- Repoexperiment</li> </ul> | Strony i formanty                  | Ustawienia aplikacji        | Użytkownicy<br>platformy .NET     |                       |                              |                           |            |                                                           |
| - A Repository.     - Repository.     Eksploruj                                                                          |                                    |                             |                                   |                       |                              |                           | •          |                                                           |
| > - Resources Edytuj uprawnienia                                                                                         |                                    |                             | 0                                 | <b>*</b>              | - S                          |                           |            |                                                           |
| <ul> <li>Scripts</li> <li>Sql</li> <li>SqlAltum</li> <li>SolAltum</li> </ul>                                             | šP                                 | Buforowanie<br>danych wy    | Dokument<br>domyślny              | Filtrowanie żądań     | Kompresja                    | Mapowania obsługi         |            |                                                           |
| SqlOptima 🔝 Dodaj katalog wirtualny                                                                                      | · •                                |                             |                                   |                       | 404                          |                           |            |                                                           |
| > - SQLXLPostg Zarządzaj folderem                                                                                        | ▶ Juły                             | Nagłówki                    | Przeglądanie                      | Rejestrowanie         | Strony błędów                | Typy MIME                 |            |                                                           |
| > - C TextResourc 20 Odśwież                                                                                             |                                    | odpowiedzi HTTP             | katalogów                         |                       |                              |                           |            |                                                           |
| > 🔐 web22 Przełącz do widoku zawa                                                                                        | rtości                             | 9                           | <u>a</u>                          |                       |                              |                           |            |                                                           |
| > - webinny<br>> - Witryna2                                                                                              | URL Rewrite                        | Ustawienia                  | Uwierzytelnianie                  |                       |                              |                           | *          |                                                           |

Konwertowanie folderu Repository.1 na aplikację w oknie Menedżera internetowych usług informacyjnych (IIS)

Następnie otwiera się okno "Dodawanie aplikacji", w którym należy nacisnąć opcję "Wybierz", wybrać pulę aplikacji dedykowaną Comarch DMS Repozytorium – w tym przypadku jest to pula "dms\_repository" – i nacisnąć "Ok".

| Dodawanie aplikacji                      |                 | ? ×     |
|------------------------------------------|-----------------|---------|
|                                          |                 |         |
| Nazwa witryny: Default Web<br>Ścieżka: / | Site            |         |
| Alias:                                   | Pula aplikacji: |         |
| Repository.1                             | dms_repository  | Wybierz |
| Przykład: sprzedaż                       |                 |         |
| Ścieżka fizyczna:                        |                 |         |
| C:\inetpub\wwwroot\Repositor             | y.1             |         |
| Uwierzytelnianie przekazywane            |                 |         |
| Połącz jako Testuj ust                   | awienia         |         |
| 🗌 Włącz wstępne ładowanie                |                 |         |
|                                          | ОК              | Anuluj  |
|                                          |                 |         |

Wybór puli aplikacji dla Repository.1

4. Następnie należy wejść do katalogu **Repository.1** i otworzyć do edycji plik konfiguracyjny **appsettings.json**, gdzie konieczne jest uzupełnienie wszystkich connection string w następujący sposób:

"mongodb://MongoUser1:Passwd1234@localhost/Repository1?authSou
rce=Repository1",

Należy uzupełnić także informację w "**StorageSettings**" zgodnie z opisem w punkcie *Plik konfiguracyjny serwera* w artykule <u>Repozytorium – instalacja dla administratora</u>.

W polu "DocumentWorkflowSettings" i "AllowedOrigins" natomiast należy uzupełnić adres serwera jako "http://localhost/DocumentWorkflow.Web.1".

Następnie należy zapisać wprowadzone zmiany.

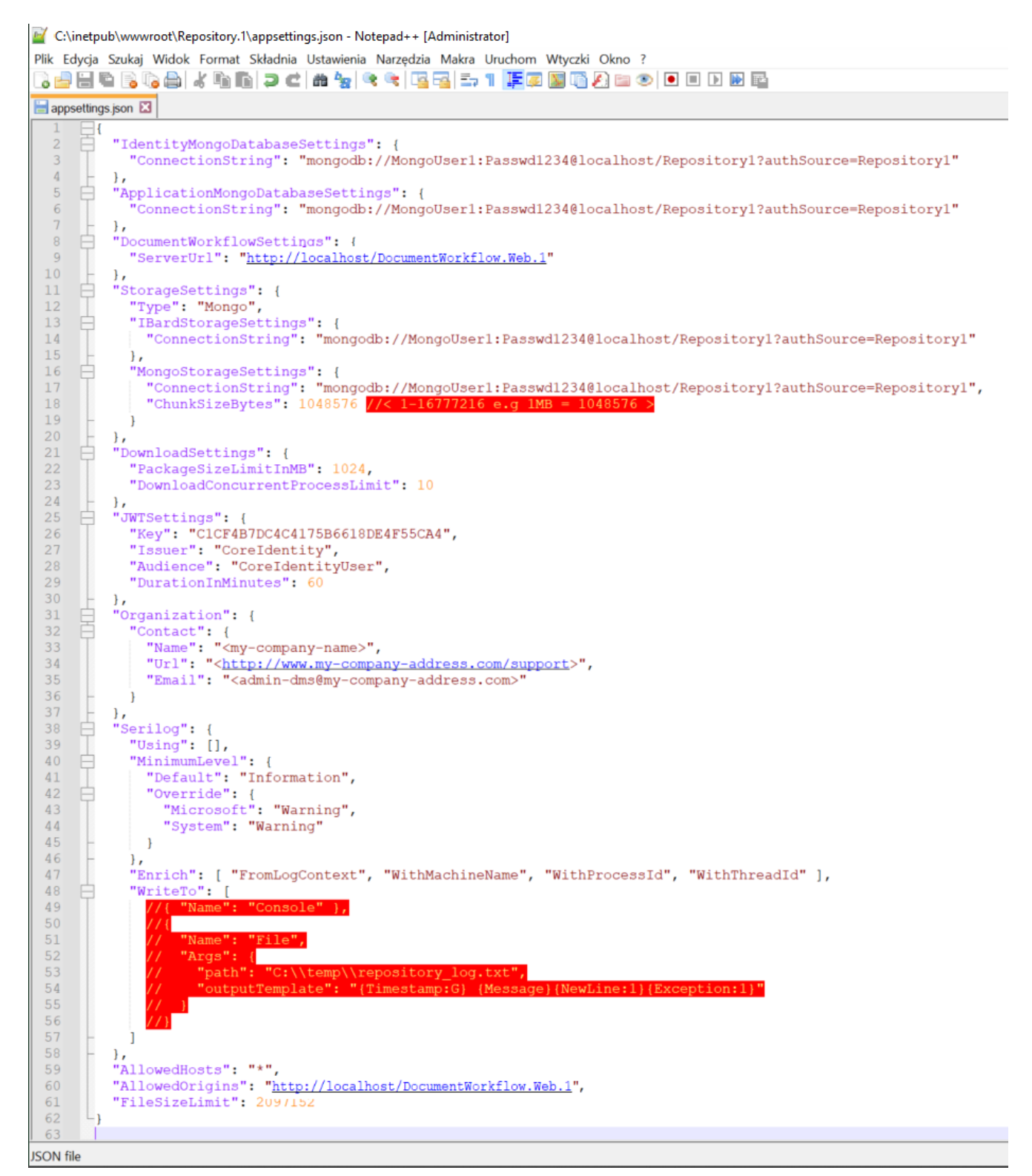

Plik konfiguracyjny appsettings.json dla pierwszej aplikacji Comarch DMS Repozytorium

5. Następnie należy otworzyc do edycji plik **web.config**, który znajduje się w folderze **NewWorkflow.1**, i uzupełnić w następujący sposób:

<action type="Rewrite" url=http://nazwa
serwera/Repository.1/api/{R:1}
<action type="Rewrite" url=http://nazwa
serwera/Repository.1/hubs/{R:1}</pre>

#### a następnie zapisać zmiany.

| Okienko podglądu<br>enko<br>gacji • | Bardzo duże ikony     Duże ikony       Małe ikony     Lista       Kafelki     Zawartość | Szczegóły ↓              | Grupuj według •<br>i Dodaj kolumny •<br>Sortuj<br>według • Dopasuj rozmiar wszystkich kolumn | <ul> <li>□ Pola wyboru elementów</li> <li>□ Rozszerzenia nazw plików</li> <li>□ Ukryte elementy</li> <li>□ Ukryte elementy</li> </ul> | e Opcje |  |
|-------------------------------------|-----------------------------------------------------------------------------------------|--------------------------|----------------------------------------------------------------------------------------------|----------------------------------------------------------------------------------------------------|---------|--|
| Okienka                             | Układ                                                                                   |                          | Bieżący widok                                                                                | Pokazywanie/ukrywanie                                                                                                    |         |  |
| → Y Y 🖡 > len k                     | omputer > Windows (C:) > inetpub                                                        | > wwwroot > NewWorkflow. | 1 V Przeszukaj: Nev                                                                          | wWorkflow.1                                                                                                    |         |  |
|                                     | Nazwa                                                                                   | Data                     | Тур                                                                                          | Rozmiar                                                                                                    | Tagi    |  |
| 🕈 Szybki dostęp                     | 💽 favicon                                                                               | 16.11.2023 15:46         | Ikona                                                                                        | 15 KB                                                                                                    | 3       |  |
| OneDrive                            | C fr.8a827e00d6972926                                                                   | 16.11.2023 15:46         | Microsoft Edge H                                                                             | HTML Document 2 KB                                                                                                    | 3       |  |
| OneDrive Percenal                   | Ce index                                                                                | 30 11 2023 13:21         | Microsoft Edge H                                                                             | HTML Document 3 KB                                                                                                    | 3       |  |
| OneDrive - Personal                 | inde Otwórz                                                                             | B 12:41                  | Plik BAK                                                                                     | 3 KB                                                                                                    | 3       |  |
| 🗦 Ten komputer                      | 🐒 jque Edytuj                                                                           | 3 15:46                  | Plik JavaScript                                                                              | 85 KB                                                                                                    | 3       |  |
| 🗟 Dokumenty                         | 🐒 mair 7-Zip                                                                            | > 3 14:04                | Plik JavaScript                                                                              | 2 229 KB                                                                                                    | 5       |  |
| 👌 Muzyka                            | € pl.c5 M Edit with Notepad++                                                           | B 15:46                  | Microsoft Edge H                                                                             | HTML Document 1 KB                                                                                                    | \$      |  |
| 🧊 Obiekty 3D                        | S poly 🗠 Udostępnij                                                                     | B 15:46                  | Plik JavaScript                                                                              | 34 KB                                                                                                    | 3       |  |
| Sea Obrazy                          | 🔨 Robe 💋 Scan with Apex One                                                             | 8 15:46                  | Plik czcionki True                                                                           | Туре 165 КВ                                                                                                    | 3       |  |
| Pobrane                             | Robi     Otwórz za pomocą…                                                              | 8 15:46                  | Plik czcionki True                                                                           | Type 171 KB                                                                                                    | j       |  |
| Pulpit                              | N Robi                                                                                  | B 15:46                  | Plik czcionki True                                                                           | 1990 164 KB                                                                                                    |         |  |
| Wideo                               | Przywróć poprzednie v                                                                   | versie 0.15:40           | Plik czcionki True                                                                           | Type 168 KB                                                                                                    | ,       |  |
| Mindaux (C)                         | Robi                                                                                    | > P 15:46                | Plik czcionki True                                                                           | Type 167 Kb                                                                                                    | 2       |  |
| S windows (C.)                      | Nob Wysij do                                                                            | B 15:46                  | Plik czcionki True                                                                           | Type 170 KB                                                                                                    | 3       |  |
| 🎐 Sieć                              | Nob Wytnij                                                                              | B 15:46                  | Plik czcionki True                                                                           | Type 165 KB                                                                                                    | 3       |  |
|                                     | Kopiuj                                                                                  | B 15:46                  | Plik czcionki True                                                                           | Type 170 KB                                                                                                    | 3       |  |
|                                     | Robe Utwórz skrót                                                                       | B 15:46                  | Plik czcionki True                                                                           | Type 165 KB                                                                                                    | 3       |  |
|                                     | 🐒 runti 🎈 Usuń                                                                          | 3 15:39                  | Plik JavaScript                                                                              | 4 KB                                                                                                    | 3       |  |
|                                     | 🐒 signi 👎 Zmień nazwę                                                                   | 3 15:46                  | Plik JavaScript                                                                              | 40 KB                                                                                                    | 3       |  |
|                                     | style Właściwości                                                                       | 3 11:24                  | Dokument Arkus                                                                               | sz stylu kaskado 708 KB                                                                                                    | 3       |  |
|                                     | web                                                                                     | B 12:41                  | Plik CONFIG                                                                                  | 2 KB                                                                                                    | 3       |  |

Otwieranie do edycji pliku web.config w folderze NewWorkflow.1

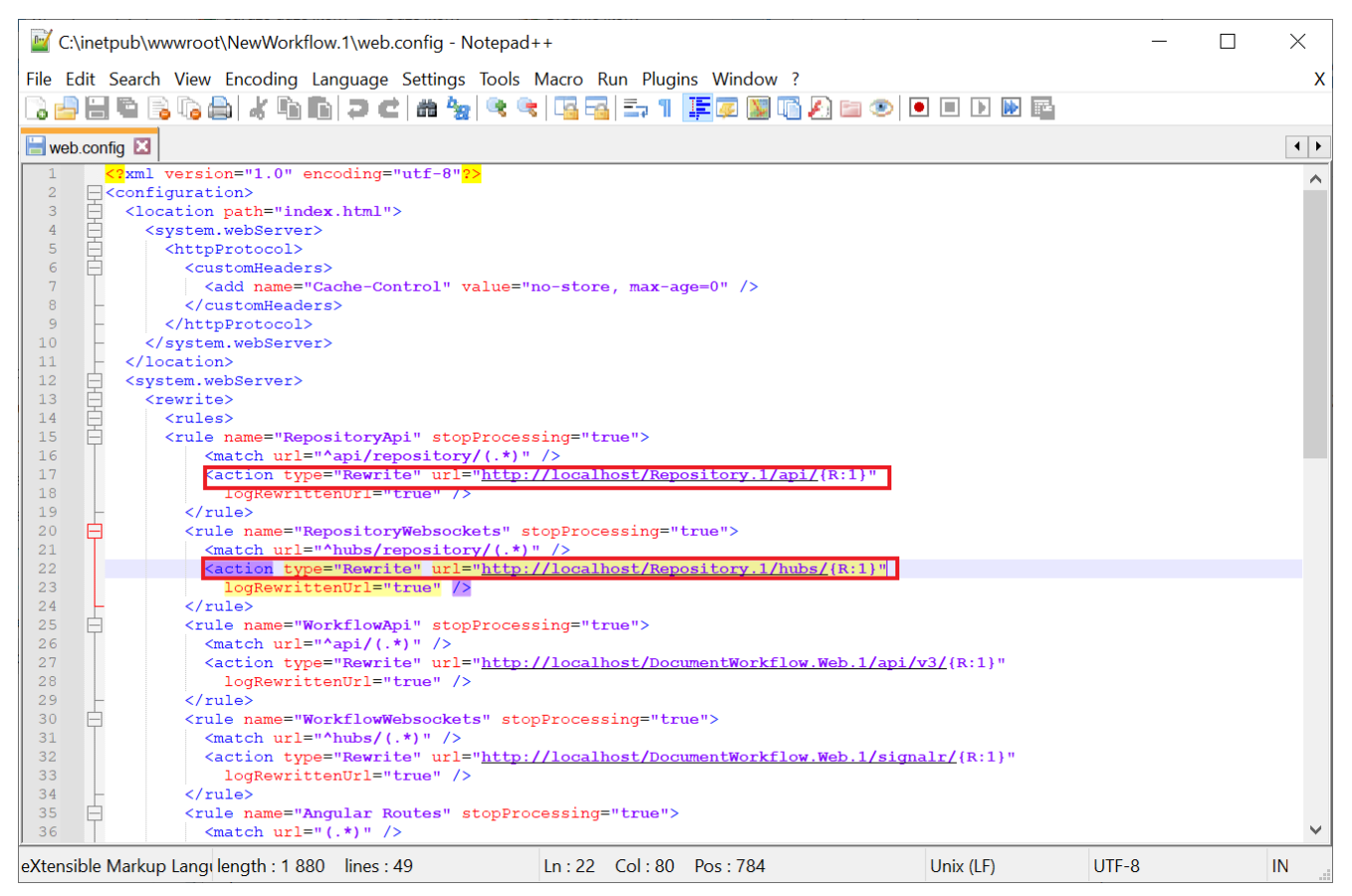

Uzupełnianie pliku web.config

6. Pierwsza aplikacja Comarch DMS Repozytorium, **Repozytorium** 1, jest gotowa do działania po włączeniu protokołu Websocket (zob. <u>Repozytorium – instalacja dla administratora</u>) i po wykonaniu początkowej konfiguracji (zob. <u>Repozytorium –</u> <u>konfiguracja początkowa dla administratora</u>).

### Konfiguracja aplikacji DocumentWorkflow.Web.2, NewWorkflow.2 i aplikacji Repozytorium 2

1. W pliku web.config w folderze DocumentWorkflow.Web.2 należy uzupełnić klucze dotyczące konfiguracji pracy z Repozytorium 2 w następujący sposób:

```
<add key="UseRepository" value="true" />
```

<add key="RepositoryUrl" value="http://localhost/Repository.2"</pre>

# <add key="WebClientUrl" value="http://localhost/NewWorkflow.2" />

```
C:\inetpub\wwwroot\DocumentWorkflow.Web.2\Web.config - Notepad++
                                                                                                                                  \times
File Edit Search View Encoding Language Settings Tools Macro Run Plugins Window ?
                                                                                                                                    Х
🔚 Web.config 🗵
                                                                                                                                  4 >
             <!--<add key="OrganizationERPName" value="DefaultOrganizationIdentifier" />-->
            <add key="OrganizationERPName" value="DefaultOrganizationIdentifier" />
159
             <!-- Comarch OCR -->
            <add key="OCRComarchUri" value="https://cr.erp.comarch.pl/api/v1/" />
<add key="OCRComarchTimeout" value="15" />
160
163
             <!-- Comarch 2FA -->
164
            <add key="Comarch2FAUri" value="https://ws.erp.comarch.pl/services/" />
165
            <!-- "ERPSQLServer1" - it is necassary to define SQL Server for ERP XL database. THE KEY IS REQUIRED ONLY I <!-- <add key="ERPSQLServer1" value="." /> -->
166
167
168
            <!-- "ERPSQLServer2" - it is necassary to define SQL Server for ERP XL database. THE KEY IS REQUIRED ONLY F <!-- <add key="ERPSQLServer2" value="<SQL server name>" /> -->
169
            <add key="DMUsersIdAllowedToReorderDirectiories" value="" />
174
            <add key="vs:EnableBrowserLink" value="false" />
175
176
177
            <add key="CompanyNameSearchModeEnabled" value="false" />
                                   definition of
                          sitory
                                                                                   with the repository module or with the built
179
             <add key="UseRepository" value="true" />
             <add key="RepositoryUrl" value="http://localhost/Repository.2" />
             <add key="WebClientUrl" value="http://localhost/NewWorkflow.2" />
<
                             length : 27 488 lines : 421
                                                            Ln:184 Col:17 Pos:13 111
eXtensible Markup Language file
                                                                                                Windows (CR LF) UTF-8-BOM
                                                                                                                                 IN
```

Uzupełnianie kluczy UseRepository, RepositoryUrl i WebClientUrl w pliku web.config aplikacji DocumentWorkflow.Web.2

 Następnie należy dodać pulę aplikacji dms\_repository2 dla aplikacji Repozytorium 2.

Dla puli aplikacji dedykowanej modułowi Comarch DMS Repozytorium konieczne jest określenie wersji środowiska .NET CLR jako 'Bez kodu zarządzanego'.

| Dodawanie puli aplikacji        | ?      | $\times$ |
|---------------------------------|--------|----------|
| Nazwa:                          |        |          |
| dms_repository2                 |        |          |
| Wersja środowiska .NET CLR:     |        |          |
| Bez kodu zarządzanego           |        | $\sim$   |
| Zarządzany tryb potokowy:       |        |          |
| Zintegrowany $\sim$             |        |          |
| Uruchom pulę aplikacji natychmi | iast   |          |
| ОК                              | Anuluj | j        |

Dodawanie puli aplikacji "dms\_repository2" dla drugiego modułu Repozytorium, z wersją środowiska .Net CLR zaznaczoną jako "Bez kodu zarządzanego"

3. Następnie należy w ramach Menedżera IIS nacisnąć prawym przyciskiem myszy folder **Repository.2** i wybrać opcję "Konwertuj na aplikację".

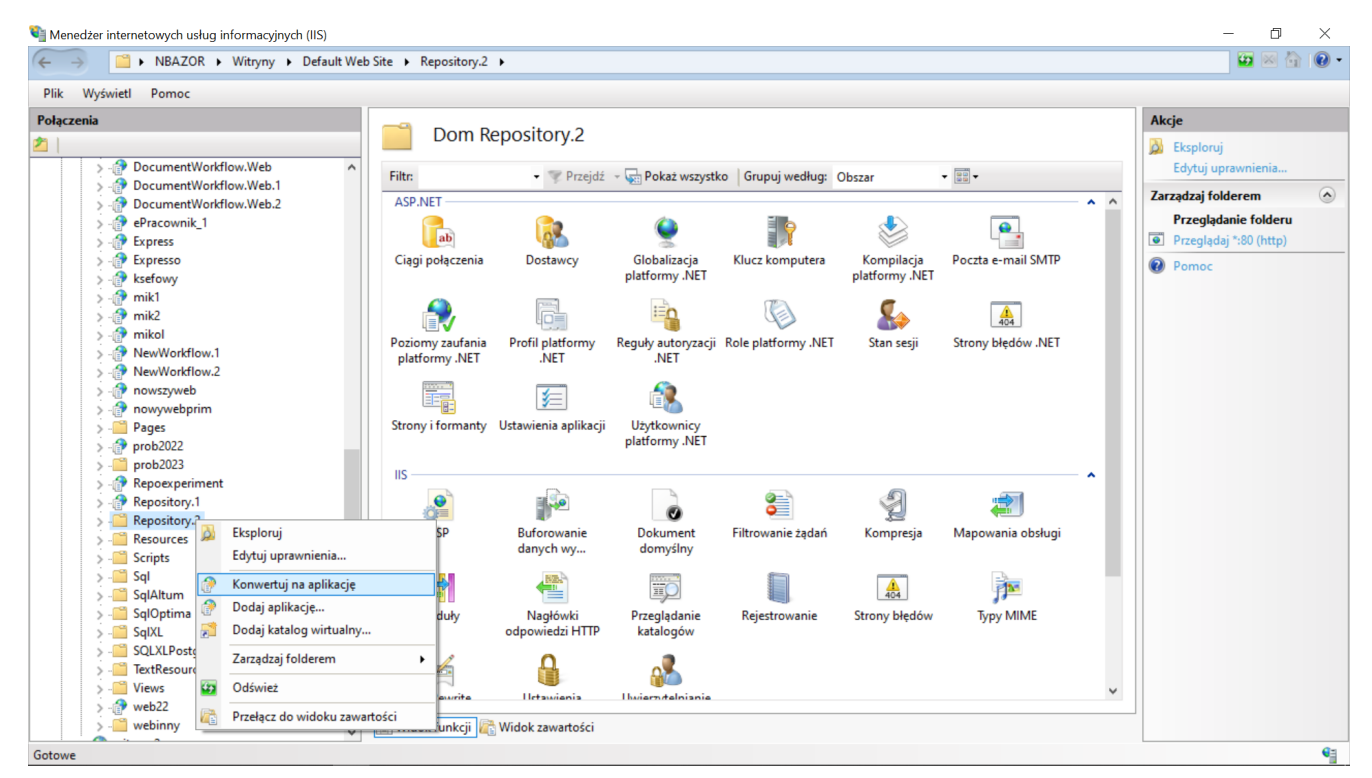

Konwertowanie folderu Repository.2 na aplikację w oknie Menedżera internetowych usług informacyjnych (IIS)

Następnie otworzy się okno "Dodawanie aplikacji", w którym należy nacisnąć opcję "Wybierz", wybrać pulę aplikacji dedykowaną Comarch DMS Repozytorium – w tym przypadku jest to pula "dms\_repository2" – i nacisnąć "Ok".

| Dodawanie aplikacji        |                       |                 |    | ?       | $\times$ |
|----------------------------|-----------------------|-----------------|----|---------|----------|
|                            |                       |                 |    |         |          |
| Nazwa witryny:<br>Ścieżka: | Default Web Site<br>/ | 2               |    |         |          |
| Alias:                     |                       | Pula aplikacji: |    |         |          |
| Repository.2               |                       | dms_repository2 |    | Wybierz |          |
| Przykład: sprzedaż         |                       |                 |    |         |          |
| Ścieżka fizyczna:          |                       |                 |    |         |          |
| C:\inetpub\wwwroo          | ot\Repository.2       |                 |    |         |          |
| Uwierzytelnianie prz       | zekazywane            |                 |    |         |          |
| Połącz jako                | Testuj ustawie        | enia            |    |         |          |
| 🗌 Włącz wstępne ła         | adowanie              |                 |    |         |          |
|                            |                       |                 | ОК | Anuluj  |          |
|                            |                       |                 |    |         |          |

Wybór puli aplikacji dla Repository.2

4. Następnie należy wejść do katalogu **Repository.2** i otworzyć do edycji plik konfiguracyjny **appsettings.json**, gdzie konieczne jest uzupełnienie wszystkich connection string w następujący sposób:

"mongodb://MongoUser2:Passwd5678@localhost/Repository2?authSou
rce=Repository2"

Należy również uzupełnić informację w "StorageSettings", zgodnie z opisem w punkcie <u>Plik konfiguracyjny serwera</u>.

W polu "DocumentWorkflowSettings" i "AllowedOrigins" natomiast należy uzupełnić adres serwera jako "http://localhost/DocumentWorkflow.Web.2".

Następnie należy zapisać wprowadzone zmiany.

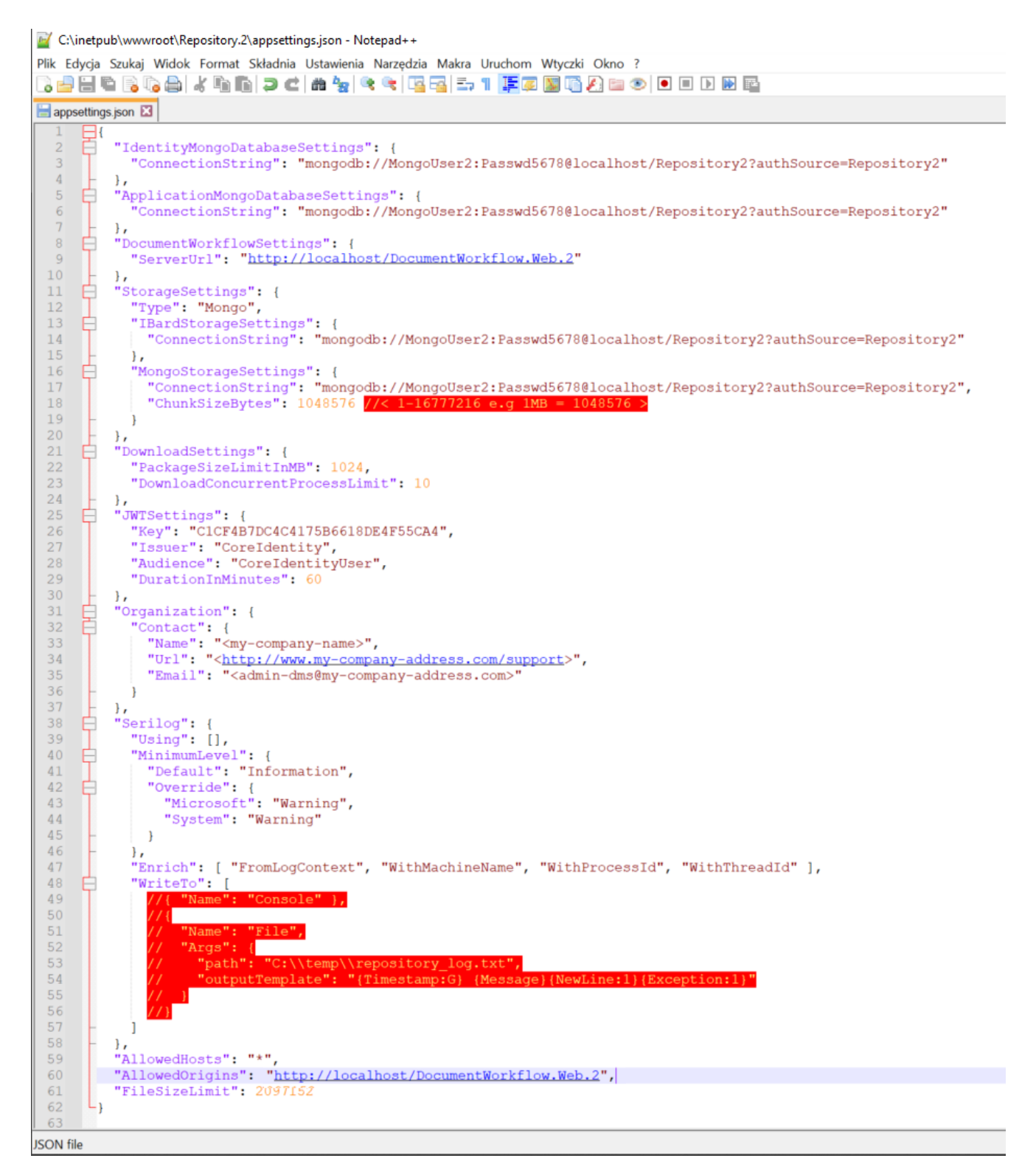

Plik konfiguracyjny appsettings.json dla drugiej aplikacji Comarch DMS Repozytorium 5. Następnie należy otworzyć do edycji plik **web.config**, który znajduje się w folderze **NewWorkflow.2**, i uzupełnić w następujący sposób:

<action type="Rewrite" url=http://nazwa
serwera/Repository.2/api/{R:1}
<action type="Rewrite" url=http://nazwa
serwera/Repository.2/hubs/{R:1}</pre>

#### a następnie zapisać zmiany.

| lik Narzędzia główne                        | Udostępnianie W                            | Vidok                                       |                                  |                |             |                                                                |                                                       |                   |      | , |
|---------------------------------------------|--------------------------------------------|---------------------------------------------|----------------------------------|----------------|-------------|----------------------------------------------------------------|-------------------------------------------------------|-------------------|------|---|
| ypnij do paska Kopiuj Wklej<br>zybki dostęp | Wytnij<br>Se Kopiuj ścieżkę<br>Wklej skrót | Przenieś Kopiuj<br>do v do v Usuń Zm<br>naz | ień Nowy<br>wę folder            | Nowy element - | Właściwości | <ul> <li>Otwórz •</li> <li>Edytuj</li> <li>Historia</li> </ul> | Zaznacz wszystko Xie zaznaczaj nic Odwróć zaznaczenie |                   |      |   |
| · → • ↑ 📜 « Win                             | dows (C:) 🔉 inetpub                        | > www.root > NewWorkfle                     | ow.2                             | Nowy           | U.W.        | ) Przeszukaj                                                   | : NewWorkflow.2                                       |                   |      |   |
| 🗲 Szybki dostęp                             | Nazwa                                      | ^                                           | Data                             |                |             | Тур                                                            | -                                                     | Rozmiar           | Tagi |   |
| 📥 OneDrive                                  | C favicon<br>C fr.8a827e00d6               | 5972926                                     | 24.11.2023 15:<br>24.11.2023 15: | 48<br>48       |             | lkona<br>Microsofi                                             | Edge HTML Document                                    | 15 KB<br>2 KB     |      |   |
| OneDrive - Personal                         | C index                                    | twórz                                       | 13:<br>11:                       | 38<br>15       |             | Microsoft<br>Plik BAK                                          | Edge HTML Document                                    | 3 KB<br>3 KB      |      |   |
| 😒 Ten komputer<br>📔 Dokumenty               | 💰 jquery Ed<br>🛐 main. 7-                  | dytuj<br>-Zip                               | > 15:                            | 48<br>15       |             | Plik JavaS<br>Plik JavaS                                       | cript<br>cript                                        | 85 KB<br>2 236 KB |      |   |
| ♪ Muzyka<br>Obiekty 3D                      | 💽 pl.c5t 🕍 Ed<br>🛐 polyfi 🖄 Uc             | dit with Notepad++<br>dostępnij             | 15:                              | 48<br>48       |             | Microsoft<br>Plik JavaS                                        | Edge HTML Document<br>cript                           | 1 KB<br>34 KB     |      |   |
| E Obrazy                                    | 🔊 Robo 🤣 Sc<br>🔊 Robo Of                   | can with Apex One<br>twórz za pomocą        | 15:<br>15:                       | 48<br>48       |             | Plik czcio<br>Plik czcio                                       | nki True Type<br>nki True Type                        | 165 KB<br>171 KB  |      |   |
| Pulpit                                      | Robo Uc                                    | dziel dostępu do                            | > 15:                            | 48<br>48       |             | Plik czcio<br>Plik czcio                                       | nki True Type<br>nki True Type                        | 164 KB<br>168 KB  |      |   |
| 📑 Wideo<br>😂 Windows (C:)                   | Robo<br>Robo W                             | yślij do                                    | > 15                             | 48<br>48       |             | Plik czcio<br>Plik czcio                                       | nki True Type<br>nki True Type                        | 167 KB<br>164 KB  |      |   |
| Sieć                                        | Robo W                                     | /ytnij<br>opiuj                             | 15:<br>15:                       | 48<br>48       |             | Plik czcio<br>Plik czcio                                       | nki True Type<br>nki True Type                        | 170 KB<br>165 KB  |      |   |
|                                             | Robo Ut                                    | twórz skrót                                 | 15:<br>15:                       | 48<br>48       |             | Plik czcio<br>Plik czcio                                       | nki True Type<br>nki True Type                        | 170 KB<br>165 KB  |      |   |
|                                             | S runtin ♥ Us<br>S signal ♥ Zr             | sun<br>mień nazwę                           | 11:                              | 15<br>48       |             | Plik JavaS<br>Plik JavaS                                       | cript<br>cript                                        | 4 KB<br>40 KB     |      |   |
|                                             | 🐑 styles 🛛 🛶 W                             | łaściwości                                  | 30.11.2023 12:                   | 48<br>43       |             | Dokumer<br>Plik CON                                            | it Arkusz stylu kaskado<br>FIG                        | 708 KB<br>2 KB    |      | _ |

Otwieranie do edycji pliku web.config w folderze NewWorkflow.2

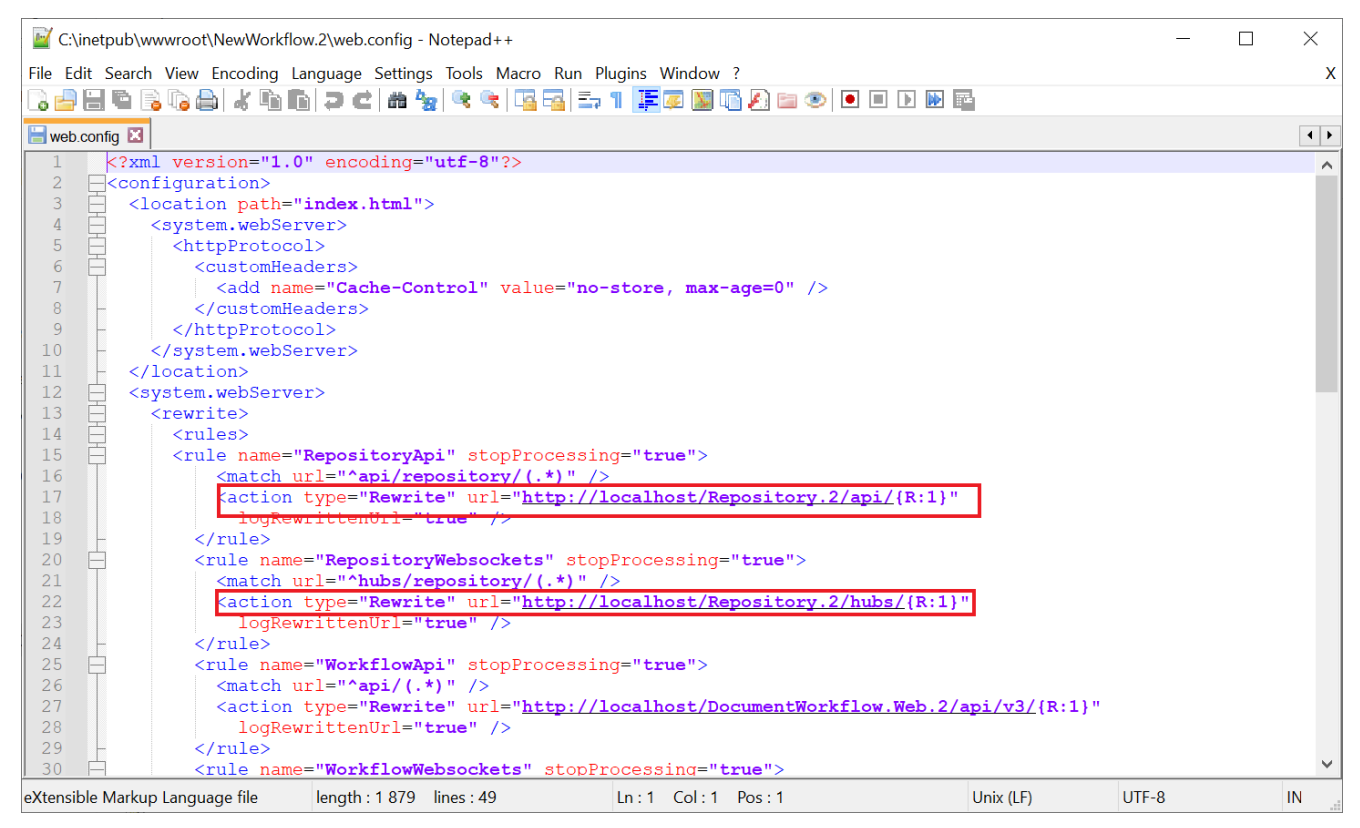

Uzupełnianie pliku web.config

6. Druga aplikacja Comarch DMS Repozytorium, **Repozytorium 2**, jest gotowa do działania po wykonaniu początkowej konfiguracji (zob. <u>Repozytorium – konfiguracja początkowa dla</u> <u>administratora</u>).

#### Korzystanie z dwóch aplikacji Comarch DMS Repozytorium

Po odpowiednim skonfigurowaniu dwóch aplikacji Comarch DMS Repozytorium (zob. punkty *Konfiguracja aplikacji DocumentWorkflow.Web.1 i aplikacji Repozytorium 1* i *Konfiguracja aplikacji DocumentWorkflow.Web.2 i aplikacji Repozytorium 2*) oraz po włączeniu protokołu WebSocket (zob. <u>Repozytorium – instalacja dla administratora</u>), a także po wykonaniu początkowej konfiguracji (zob. <u>Repozytorium –</u> <u>konfiguracja początkowa dla administratora</u>) można korzystać z odrębnego modułu Repozytorium w każdej z dwóch aplikacji Comarch DMS.

| → 😌 🕨 🗣 🕨 NBAZOR 🕨 Witryny 🕨 Def                                                                                                    | ault Web Site 🕨                                                                                  |                                                   |                                                                                                    |                                                                                         |                                                     |                                                    |               | 🔛 🖂 🗎                                                                                                    |
|----------------------------------------------------------------------------------------------------|--------------------------------------------------------------------------------------------------|---------------------------------------------------|----------------------------------------------------------------------------------------------------|-----------------------------------------------------------------------------------------|-----------------------------------------------------|----------------------------------------------------|---------------|----------------------------------------------------------------------------------------------------|
| lik Wyświetl Pomoc                                                                                                    |                                                                                                  |                                                   |                                                                                                    |                                                                                         |                                                     |                                                    |               |                                                                                                    |
| lączenia                                                                                                    | Dom De                                                                                           | efault Web Si                                     | te                                                                                                    |                                                                                         |                                                     |                                                    | Ak            | c <b>je</b><br>Eksploruj                                                                                                    |
| > ⑦ DocumentWorkflow.Api     ∧       > ⑦ DocumentWorkflow.Web     >       > ⑦ DocumentWorkflow.Web.1     >       > ⑦ DocumentWorkflow.Web.2     >       > ⑦ Express     >       > ⑦ Express     >       > ⑦ Express     >       > ⑦ NewWorkflow.1     >       > ⑦ NewWorkflow.2     >       > ⑦ NewWorkflow.2     >       > ⑦ NewWorkflow.2     >       > ⑦ NewWorkflow.2     >       > ⑦ NewWorkflow.2     >       > ⑦ NewWorkflow.2     >       > ⑦ NewWorkflow.2     >       > ⑦ NewWorkflow.2     >       > ⑦ NewWorkflow.2     >       > ⑦ NewYorkflow.2     >       > ⑦ NewYorkflow.2     >                                                                                                    | Filtr:<br>ASP.NET<br>Ciągi połączenia<br>Poziomy zaufania<br>platformy .NET<br>Strony i formanty | Y Przejdź                                         | - Control Pokaz wszystki<br>Control Pokaz wszystki<br>Cont | o Grupuj według: (<br>Klucz komputera<br>Klucz homputera<br>Kole platformy .NET         | Obszar<br>Kompilacja<br>platformy.NET<br>Stan sesji | Doczta e-mail SMTP      E                          | Za<br>Za<br>D | Edytuj uprawnienia<br>Edytuj witrynę<br>Poviązania<br>Ustawienia podstawowe<br>Wyświeti aplikacje<br>Wyświeti aplikacje<br>Uruchom ponownie<br>Rozpocznij<br>Zatrzymaj<br>Przeglądanie witryny siec<br>Web<br>Utawienia zaawansowane |
| <ul> <li>Repostpry.1</li> <li>Repository.1</li> <li>Resources</li> <li>Scripts</li> <li>SqlAtum</li> <li>SqlAtum</li> <li>SqlAtu</li></ul> | ASP                                                                                              | Buforowanie<br>danych wy<br>Moduły<br>URI Rewrite | Dokument<br>domyślny<br>Nagłówki<br>odpowiedzi HTTP                                                                                                    | Filtrowanie żądań<br>Filtrowanie żądań<br>Przeglądanie<br>katalogów<br>Liwierzdalniania | Filtry ISAPI                                        | Kompresja<br>I I I I I I I I I I I I I I I I I I I | •             | Konfiguruj<br>Limity<br>HSTS<br>Pomoc                                                                                                    |

Aplikacje serwerowe i web Comarch DMS oraz aplikacje dwóch modułów Repozytorium w Menedżerze internetowych usług informacyjnych

Rozpoczynasz pracę z Comarch DMS Repozytorium i chcesz dowiedzieć się, jak korzystać z programu? A może masz już podstawową wiedzę o Comarch DMS i chcesz dowiedzieć się więcej?

Sprawdź Szkolenia Comarch DMS Repozytorium!